## Leiden University Nomination Instructions

Steps to complete nomination:

1. Visit our <u>nomination page</u>, and click the Nominate button.

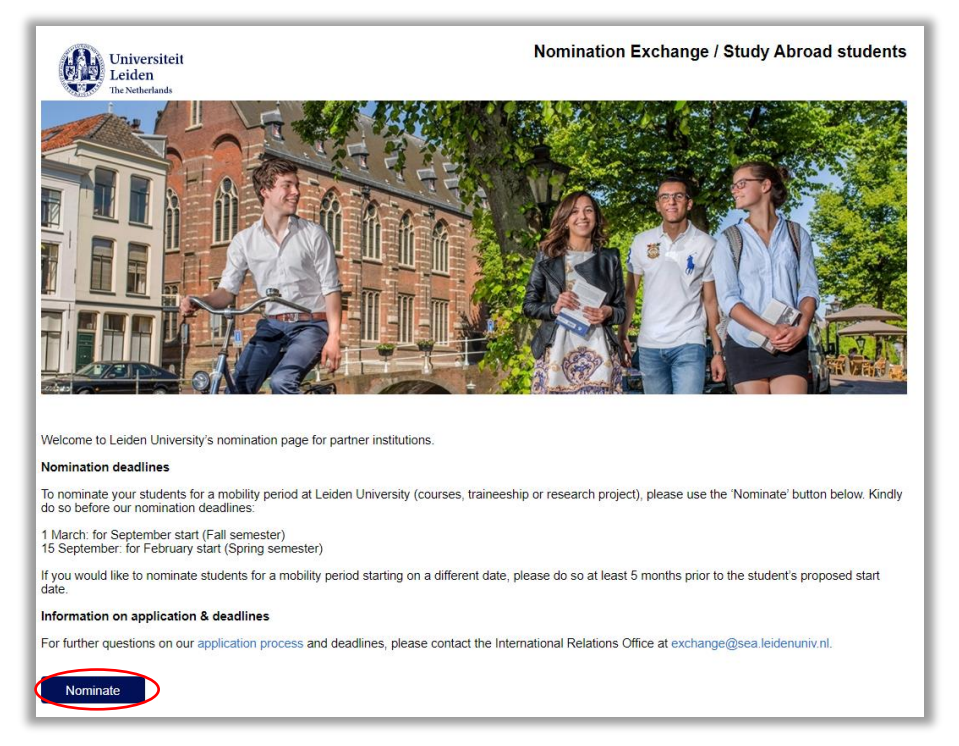

2. Complete your contact information and institution details, then select the agreement via which you are nominating your students.

You can select the relevant agreement from the drop-down menu.

| Universiteit<br>Leiden<br>The Netherlands | Nomina                                                                                      | tion Exchange / Study Abroad students          |
|-------------------------------------------|---------------------------------------------------------------------------------------------|------------------------------------------------|
| Please provide us with the                | e following information about yourself, your institution and the agreement un               | der which you wish to nominate the student(s). |
| - Your contact inform                     | ation                                                                                       |                                                |
| *First Name                               | Hieke                                                                                       |                                                |
| *Surname                                  | Hoekstra                                                                                    |                                                |
| *Department                               | Enter your department                                                                       |                                                |
| *Email address                            | h.hoekstra@sea.leidenuniv.nl                                                                |                                                |
| - Your institution                        |                                                                                             |                                                |
| *Country                                  | Belgium 🗸                                                                                   |                                                |
|                                           | Country not in list?                                                                        |                                                |
| "Name institution                         | Universiteit van Antwerpen                                                                  |                                                |
| Institution not in list?<br>instituti     | Tick this box then type<br>on name in field above                                           |                                                |
| *Agreement                                | Select agreement ~                                                                          |                                                |
| Agreement not in list?<br>agreeme         | Select agreement<br>Erasmus-HUM-BAIS_312<br>Erasmus-LUMC-<br>Erasmus-POLSC-PoliticalScience |                                                |
| <del>⊸</del> Remarks                      | Erasmus-SCI-PHYSICS                                                                         |                                                |
|                                           | Any additional comments or remarks may be entered here                                      |                                                |
|                                           |                                                                                             |                                                |

Each agreement has a reference code that allows you to find the right one in case your institution has more than one agreement with us. The agreements are referenced by *type of agreement* (e.g. Bilateral exchange or Erasmus) and by *faculty or institute*. For example:

• 'Bilateral – HUM' or 'Erasmus – SCI'

For university-wide agreements, the abbreviation 'LEI' is used, e.g. 'Bilateral – LEI'.

The abbreviations for the different faculties/institutes are as follows:

| LEI   | University wide agreement                                    |  |  |  |
|-------|--------------------------------------------------------------|--|--|--|
| ARCH  | Faculty of Archaeology                                       |  |  |  |
| CADS  | Institute of Cultural Anthropology and Development Sociology |  |  |  |
| EDUC  | Institute of Education and Child Studies                     |  |  |  |
| FGGA  | Faculty of Governance and Global Affairs                     |  |  |  |
| HUM   | Faculty of Humanities                                        |  |  |  |
| ICLON | Leiden University Graduate School of Teaching                |  |  |  |
| LAW   | Leiden Law School                                            |  |  |  |
| LUMC  | Leiden University Medical Centre                             |  |  |  |
| POLSC | Institute of Political Science                               |  |  |  |
| PSY   | Institute of Psychology                                      |  |  |  |
| SCI   | Faculty of Science                                           |  |  |  |

If you have more than one agreement with a particular faculty/institute, an additional label has been added to differentiate between the agreements. For example:

• 'Erasmus – SCI – Physics' OR 'Erasmus – SCI – Biology':

| *Agreement                           | Select agreement v                                                                           |   |
|--------------------------------------|----------------------------------------------------------------------------------------------|---|
| Agreement not in list? 1<br>agreemer | Select agreement<br>Erasmus-HUM-BAIS_312<br>Erasmus-LUMC-<br>Erasmus-POI SC-PoliticalScience |   |
| ✓ Remarks                            | Erasmus-SCI-BIOLOGY<br>Erasmus-SCI-PHYSICS                                                   | Ļ |

After selecting your agreement, click on 'To student entry' at the bottom of the page.

- 3. Complete the following sections for each student:
  - Personal details
  - Proposed mobility
    - Under Activity, please make sure to indicate the right activity according to our agreement. The options are taught courses, a combination of courses&research/traineeship or only research or traineeship. This is an important step as it will determine the type of data requested from the student when they apply.
  - Current Education
  - o Remarks
  - o Scholarships
    - Indicate whether you are nominating the student for a scholarship managed by Leiden University (for example Erasmus+ ICM or a scholarship that is part of our exchange agreement).

If nominating more than one student, click on 'Add student'.

Once all students have been entered, click 'To submit'

| Student nomination                                                                                                    |                                                                                                    |   |           |  |  |  |  |  |
|----------------------------------------------------------------------------------------------------|----------------------------------------------------------------------------------------------------|---|-----------|--|--|--|--|--|
| Please enter the required information for each student.<br>To nominate more than one student use the 'Add student' button at the top or bottom of the page.                                                                                                    |                                                                                                    |   |           |  |  |  |  |  |
| Once you have entered all students use the 'to Submit' button to complete the nomination (s).                                                                                                    |                                                                                                    |   |           |  |  |  |  |  |
| Garcia, João - Universidade de São Paulo - Bilateral-BR SAOPAULO02-LAW-Int. Tax Law                                                                                                    |                                                                                                    |   |           |  |  |  |  |  |
|                                                                                                    |                                                                                                    |   |           |  |  |  |  |  |
| Add student Delete student Click here for summary of students entered 4 2 of 2 >                                                                                                    |                                                                                                    |   |           |  |  |  |  |  |
| * Personal details                                                                                                    |                                                                                                    |   |           |  |  |  |  |  |
| *First names                                                                                                    | Juliana                                                                                                    |   |           |  |  |  |  |  |
| *Preferred first name                                                                                                    | Juliana                                                                                                    |   |           |  |  |  |  |  |
| Prefix                                                                                                    | da 🔍                                                                                                    | ۵ |           |  |  |  |  |  |
| *Surname                                                                                                    | Costa                                                                                                    |   |           |  |  |  |  |  |
| *Gender                                                                                                    | Female 🔽                                                                                                    |   |           |  |  |  |  |  |
| *Date of birth                                                                                                    | 17-04-1999                                                                                                    |   |           |  |  |  |  |  |
| *Nationality                                                                                                    | Brazilian                                                                                                    | 0 |           |  |  |  |  |  |
| Nationanty Blazman 💌 🛈                                                                                                    |                                                                                                    |   |           |  |  |  |  |  |
| * Proposed Mobility period                                                                                                    | lane and a second second second second second second second second second second second second second second s |   |           |  |  |  |  |  |
| * Proposed mobility period                                                                                                    | 2019-2020                                                                                                    |   |           |  |  |  |  |  |
| Allord competence                                                                                                    |                                                                                                    |   |           |  |  |  |  |  |
| *Start semester                                                                                                    |                                                                                                    |   |           |  |  |  |  |  |
| *Duration                                                                                                    | 1 semester                                                                                                    |   |           |  |  |  |  |  |
| *Activity                                                                                                    | Courses & Research/Traineeship                                                                                 |   |           |  |  |  |  |  |
| * Current education                                                                                                    |                                                                                                    |   |           |  |  |  |  |  |
| *Current programme level                                                                                                    | Bachelor 🗸                                                                                                    |   |           |  |  |  |  |  |
| Field of study                                                                                                    | LAW                                                                                                    |   |           |  |  |  |  |  |
|                                                                                                    |                                                                                                    |   |           |  |  |  |  |  |
|                                                                                                    | Any additional comments or remarks may be entered here                                                         |   |           |  |  |  |  |  |
|                                                                                                    | ×                                                                                                    |   |           |  |  |  |  |  |
| * Scholarships                                                                                                    |                                                                                                    | _ |           |  |  |  |  |  |
| Is this student nominated for a<br>scholarship managed by Leiden                                                                                                    | ~                                                                                                    | ٢ |           |  |  |  |  |  |
| University:                                                                                                    | Erasmus+ ICM                                                                                                   |   |           |  |  |  |  |  |
| M                                                                                                    |                                                                                                    |   |           |  |  |  |  |  |
|                                                                                                    |                                                                                                    |   |           |  |  |  |  |  |
| Add student Delete student Click here for summary of students entered 4 2 of 2 4                                                                                                    |                                                                                                    |   |           |  |  |  |  |  |
| The second second secon |                                                                                                    |   |           |  |  |  |  |  |
| Back                                                                                                    |                                                                                                    |   | To submit |  |  |  |  |  |
|                                                                                                    |                                                                                                    |   |           |  |  |  |  |  |

4. Check the overview and if all is correct, click on 'Submit'.

| confirm nomination                                                                                                    |                          |          |             |                                |        |  |  |  |
|----------------------------------------------------------------------------------------------------|--------------------------|----------|-------------|--------------------------------|--------|--|--|--|
|                                                                                                    | You are almost finished! |          |             |                                |        |  |  |  |
| You are almost finished with your nomination(s). Please check the summary below first to be sure all students that you wish to nominate are in the<br>list. At this point you can go back with the previous button to add more students or modify your list. When the list is complete you can submit the |                          |          |             |                                |        |  |  |  |
| nominations by using the "Submit" button.                                                                                                    |                          |          |             |                                |        |  |  |  |
|                                                                                                    |                          |          |             |                                | 2 rows |  |  |  |
|                                                                                                    |                          |          |             |                                |        |  |  |  |
| 1                                                                                                    | A Silva                  | Bachelor | 2019 - 2020 | Courses & Research/Traineeship |        |  |  |  |
|                                                                                                    | adasilva@gmail.com       | ICT      | Fall        | 2 semester(s)                  |        |  |  |  |
| 2                                                                                                    | J da Costa               | Bachelor | 2019 - 2020 | Courses & Research/Traineeship |        |  |  |  |
|                                                                                                    | jdacosta@saopaulo.br     | LAW      | Fall        | 1 semester(s)                  |        |  |  |  |
|                                                                                                    |                          |          |             |                                |        |  |  |  |
|                                                                                                    |                          |          |             |                                |        |  |  |  |
| Te                                                                                                    | o student entry          |          |             | _                              | Submit |  |  |  |

5. When prompted, confirm that you definitely wish to 'submit'. You will now receive a confirmation email. Important: If you do not receive a mail please let us know immediately by mailing to <u>exchange@sea.leidenuniv.nl</u>

| Universiteit<br>Leiden<br>Dear João,<br>Thank you for nominating the following student(s) for a mobility period at Leiden University:                                                                                                    |                                     |                    |                         |                  |                |                                |  |  |
|----------------------------------------------------------------------------------------------------|-------------------------------------|--------------------|-------------------------|------------------|----------------|--------------------------------|--|--|
| Name                                                                                                    | Email                               | Programme          | Academic year           | Semester / Start | Duration / End | Activity                       |  |  |
| A Silva                                                                                                    | adasilva@gmail.com                  | 1CT                | 2019 - 2020             | Fall             | 2 semester(s)  | Courses & Research/Traineeship |  |  |
| J da Costa                                                                                                    | idacosta@saopaulo.br                | LAW                | 2019 - 2020             | Fall             | 1 semester(s)  | Courses & Research/Traineeship |  |  |
| We will now check your nomination(s) and create a Leiden University account for each nominated student. The student(s) will then receive an email instructing them to: <ul> <li>Activate their Leiden University account</li> <li>Log into Leiden University's application portal to complete their application</li> </ul> After submitting their online application, students will receive updates on the status of their application and information on subsequent procedures by email. |                                     |                    |                         |                  |                |                                |  |  |
| Please refer to                                                                                                    | our mebsite for further information | ation about our ap | plication procedures an | d deadlines.     |                |                                |  |  |
| Should you have any further questions please do not hesitate to contact us via exchange@sea.leidenuniv.nl.                                                                                                    |                                     |                    |                         |                  |                |                                |  |  |
| Best wishes,                                                                                                    |                                     |                    |                         |                  |                |                                |  |  |
| Mobility Team<br>International Relations Office<br>Leiden University                                                                                                    |                                     |                    |                         |                  |                |                                |  |  |

\* Note that all students' names and email-addresses in examples are fictional.